## How to set up and install the e-Sedex Shipping Form?

You must have a Business account with the Post Office for Login and Password.

If you do not have an account, please contact the Post Office directly: http://www.correios.com.br

After obtaining Login and Password.

01) Access the Control Panel >> Modules >> Shipping >> e-Sedex or MODULE\_SHIPPING\_ESEDEX >> Install / Edit

02) Fill in the fields and click the Refresh button

Unique solution ID: #1939 Author: MFORMULA Last update: 2017-03-22 13:57